## For Businesses > Resources How to View e-Statements

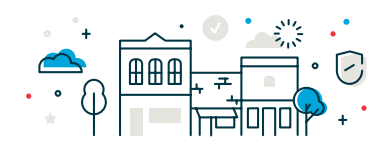

1. Log in to Business Online Banking and select **Reports > View e-Statements** to access your statements.

|                                                           | Welcome | Reports             | Money Movement    | Account Services | Administration |
|-----------------------------------------------------------|---------|---------------------|-------------------|------------------|----------------|
|                                                           |         | Deposit             | Account Reporting |                  |                |
| Accounts Summary                                          |         | Investment Accounts |                   |                  |                |
| Checking Investment Loan                                  |         | Loans               |                   |                  |                |
| Balances as of 02/22/2023                                 |         | Downloa             | adable Reports    |                  |                |
| ABC Company LLC MM Savings<br>ABA/TRC - 091302966<br>2968 |         | Incomin             | g Wires           |                  |                |
| CB Test Inc<br>ABA/TRC - 091302966<br>1212                |         | View eSt            | tatements         |                  |                |

2. It will open another window or tab on your browser. From there, you can choose which account to view by clicking on the "eStatements" link.

Your new Choice Bank eStatements account has been created. You can access your eStatements by clicking the link below. Up to 24 months of eStatements are available for viewing.

| Documents <b> ▲</b>   | Account <b>*</b> | Description <b>*</b>       | Unviewed Documents                                                | Mark All |
|-----------------------|------------------|----------------------------|-------------------------------------------------------------------|----------|
| Account Analysis (19) | ********6701     | ABC LLC Business Checking  | <ul> <li>New Choice Bank eStatement is available</li> </ul>       |          |
| Account Analysis (23) | *********1212    | CB Test Inc                | <ul> <li>New Choice Bank Account Analysis is available</li> </ul> |          |
| eStatements (24)      | **********2968   | ABC Company LLC MM Savings | <ul> <li>New Choice Bank eStatement is available</li> </ul>       |          |
| eStatements (18)      | *********6701    | ABC LLC Business Checking  | <ul> <li>New Choice Bank eStatement is available</li> </ul>       |          |
| eStatements (25)      | ***********1212  | CB Test Inc                | New Choice Bank Account Analysis is available                     |          |

3. Once you click on the "eStatements" link for the account you want to view, you can change the statement date by clicking on the appropriate date on the right hand side.

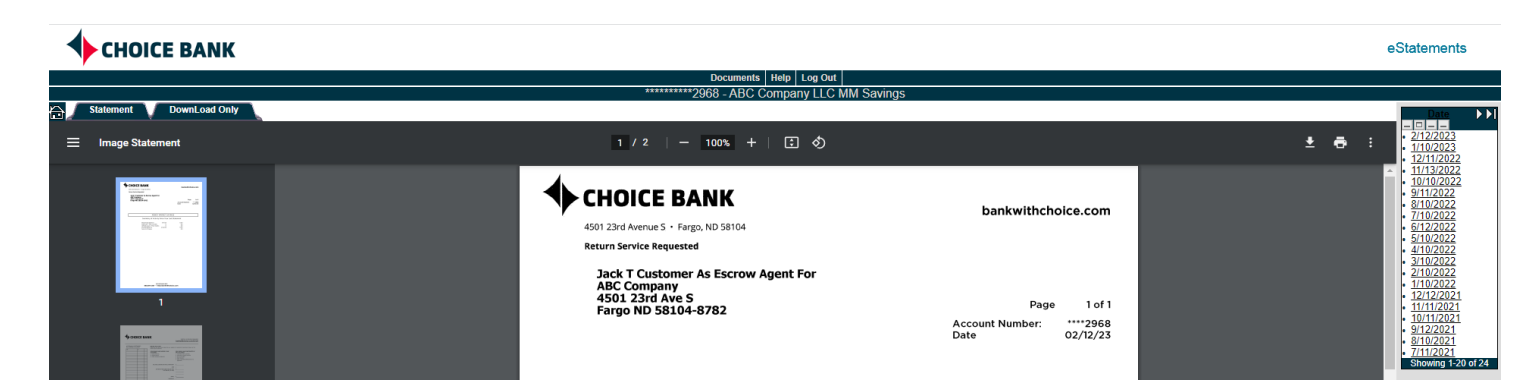

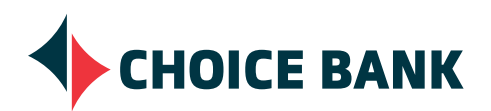